## USB 线传程序的步骤

USB 线类型: 2A 电流以上的安卓电源数据传输线

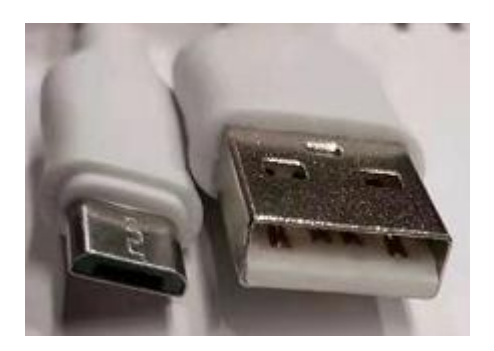

上传出来的程序为 exob 文件格式,需要通过 EBPro 软件**反编译**之后才能打开。

一、安装 USB 驱动:

1.电脑与屏用 USB 线连接, 然后进入到电脑的设备管理器, 找到 weintek HMI,

如图 (weintek HMI i series 为驱动程序)

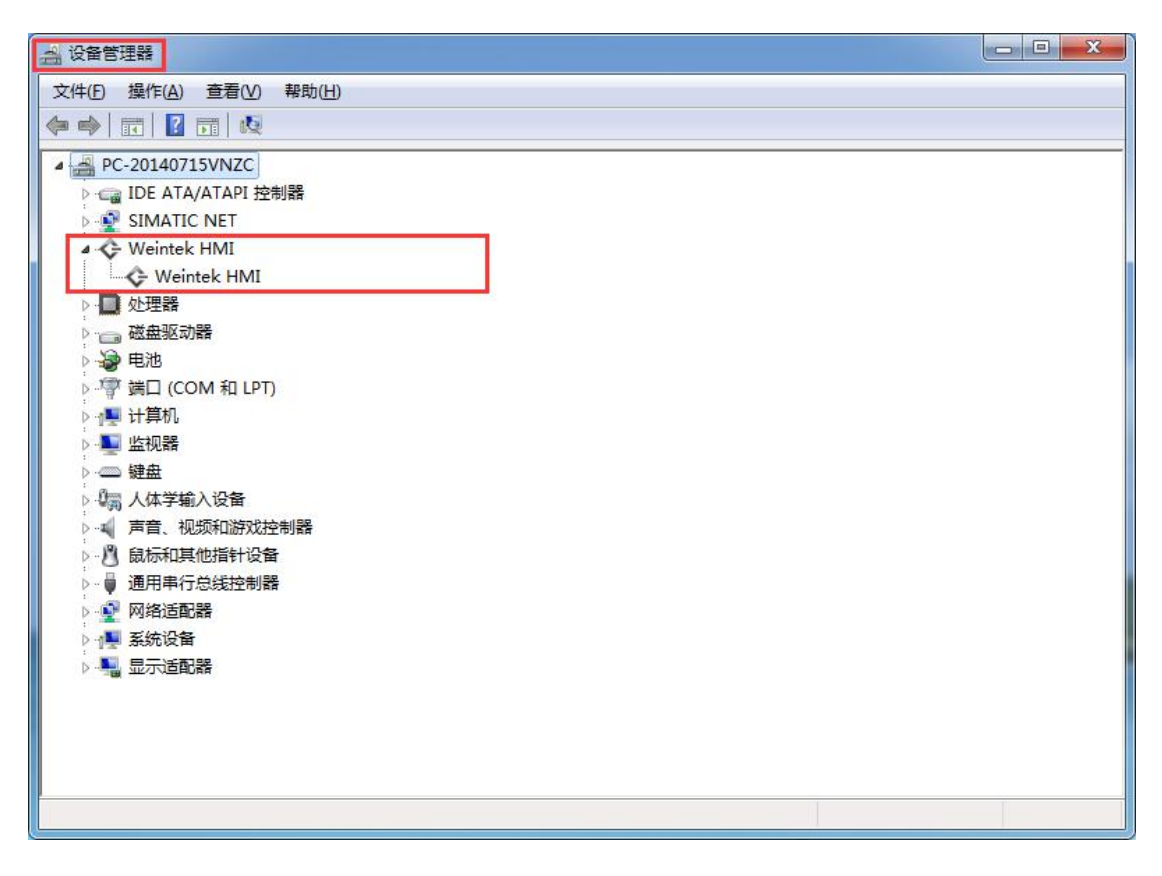

2.双击 weintek HMI 驱动程序,选择更新驱动程序。

| Weintek HMI 属性                         |                                    |  |
|----------------------------------------|------------------------------------|--|
| 常规 驱动程序 详细信                            | 息                                  |  |
| Veintek HMI                            |                                    |  |
| 驱动程序提供商:                               | Weintek Labs., Inc.                |  |
| 驱动程序日期:                                | 2012-12-28                         |  |
| 1 111111111111111111111111111111111111 | 1.0.1.0                            |  |
| 数字签名程序:                                | WEINTEK LABS, INC.                 |  |
| 驱动程序详细信息(II)                           | 查看有关驱动程序文件的详细信息。                   |  |
| 更新驱动程序(P)                              | 为这个设备更新驱动程序软件。                     |  |
| 回滚驱动程序 (R)                             | 如果该设备在更新驱动程序时失败,请<br>回滚到以前安装的驱动程序。 |  |
| 禁用 (0)                                 | 禁用所选设备。                            |  |
| 卸载 (V)                                 | 卸载驱动程序(高级)。                        |  |
|                                        | ( 确定 取消 )                          |  |

3.弹出的提示对话框选择第二项,查看驱动的安装路径,将安装路径指定为编程

软件安 装目录下的 usbdriver 文件夹, 然后点【下一步】。如下图:

| G 型更新驱动程序软件 - Weintek HMI                                                           |    |
|-------------------------------------------------------------------------------------|----|
| 您想如何搜索驱动程序软件?                                                                       |    |
| ◆ 自动搜索更新的驱动程序软件(S)<br>Windows 将在您的计算机和 Internet 上查找用于相关设备的最新驱动程序软件,除非在设备安装设备中禁用该功能。 |    |
| → 浏览计算机以查找驱动程序软件(R)<br>手动查找并安装驱动程序软件。                                               |    |
|                                                                                     |    |
|                                                                                     | 取消 |

| ③ 更新驱动程序软件 - Weintek HMI                                                                  | x  |
|-------------------------------------------------------------------------------------------|----|
| 浏览计算机上的驱动程序文件                                                                             |    |
| 在以下位置搜索驱动程序软件:<br>E:\EBproV6.01.01_20180605\EBpro\usbdriver                               |    |
| ☑包括子文件夹(I)<br>点浏览,找到编程软件安装目录下的usbdriver文件夹。如<br>EB8000\usbdriver(或EBPro\usbdriver),然后下一步。 |    |
| ◆ 从计算机的设备驱动程序列表中选择(L)<br>此列表将显示与该设备兼容的已安装的驱动程序软件,以及与该设备处于同一类别下的<br>所有驱动程序软件。              |    |
| —————————————————————————————————————                                                     | 取消 |

## 路径指定正确后,点选下一步完成安装。

|            | 97.5.285                   | x     |
|------------|----------------------------|-------|
| $\bigcirc$ | ◎ 更新驱动程序软件 - Weintek HMI   |       |
|            | 已安装适合设备的最佳驱动程序软件           |       |
|            | Windows 已确定该设备的驱动程序软件是最新的。 |       |
|            | Weintek HMI                |       |
|            |                            |       |
|            |                            |       |
|            |                            |       |
|            |                            |       |
|            |                            | 关闭(C) |

二、下载程序

步骤 1.打开 EBProV600 软件→打开要下载的程序→编译程序→单击【工程 文件】 菜单→单击【下载】。如图:

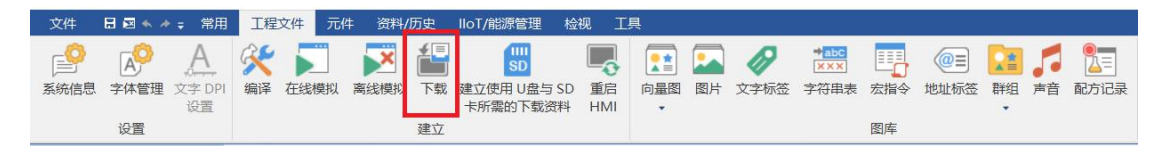

步骤 2.输入下载程序密码,默认是 111111,勾选字体、韧体,勾选下载后 启动工程画 面,然后点【下载】。如图:

| 下载                                             |                  |         | ×         |
|------------------------------------------------|------------------|---------|-----------|
|                                                |                  |         |           |
| ● USB 下書                                       | 载线               | 涩       | 邵码: 设置    |
|                                                | -                | 下载程序密码, | 默认是111111 |
|                                                |                  |         |           |
|                                                |                  |         |           |
| ☑字体<br>☑Runtime * 第一次下载程序                      | 或更新软件时, 才需要更新韧体. | 勾选字体、   | 韧体        |
| □ 用户自定义开机画面                                    |                  | -       |           |
| □ 启用系统设置文件                                     |                  |         |           |
|                                                |                  |         |           |
|                                                |                  |         |           |
| <ul> <li>□ 删除开机画面</li> <li>☑ 清除配方数据</li> </ul> | ☑ 清除事件记录         | ☑ 清除资料  | 取样记录      |
| □下载后启动工程画面 勾                                   | 选                |         |           |
| □ 编译后自动使用当前设置进                                 | <b>挂行下载</b>      |         |           |
| 下载停止                                           | 以上设置好后占下载        |         | 关闭        |

- 三、上传程序方法
  - 1、打开 EBPro 软件找到上传按钮

| 💽 EasyBuilde | r Pro : EBP | roject1 - [1 | 0 - |
|--------------|-------------|--------------|-----|
| 文件 🗄         | 🖂 🐟 🥕       | ⇒ 常用         |     |
| 🔒 新建         |             | Ctrl+N       |     |
| 🛅 ग्रम       |             | Ctrl+0       |     |
| - 保存文        | て件          | Ctrl+S       |     |
| 月 另存为        | J           |              |     |
| (1) 关闭       |             |              |     |
| ₩ 反编译        | Ě           |              |     |
| 1 上传(        | (HMI->PC)   | F8           |     |

2、输入上传程序密码,默认是 111111,选择 HMI 型号,指定工程文件存

放路径, 点击上传

| 上传                                  | ×                |
|-------------------------------------|------------------|
|                                     |                  |
| -                                   |                  |
| ●USB下载线                             | 密码: 设置           |
|                                     | 上传程序的密码,默认是11111 |
|                                     |                  |
|                                     |                  |
|                                     |                  |
|                                     |                  |
| HMI 型号: TK6071iP                    | ~                |
| 工程文件位置:PLEASE INPUT A PROJECT NAME! | 浏览               |
| 1.选择目前使用的HMI型号<br>2.指定上传出来的工程文件     | 存放的位置,建议放在桌面路径。  |
| //点浏览,路径指定桌面,                       | 文件名自己设置。         |
|                                     |                  |
|                                     |                  |
|                                     |                  |
|                                     |                  |
| 上传停止                                | 关闭               |

上传出来的程序为 exob 文件格式,需要通过 EBPro 软件反编译之后才能打开。 如果上传的文件叫 MT8000,那么把文件名字改成 MT8000.exob 反编译打开